# CiteSpace-KMZ文件的Google Fusion tables可视化

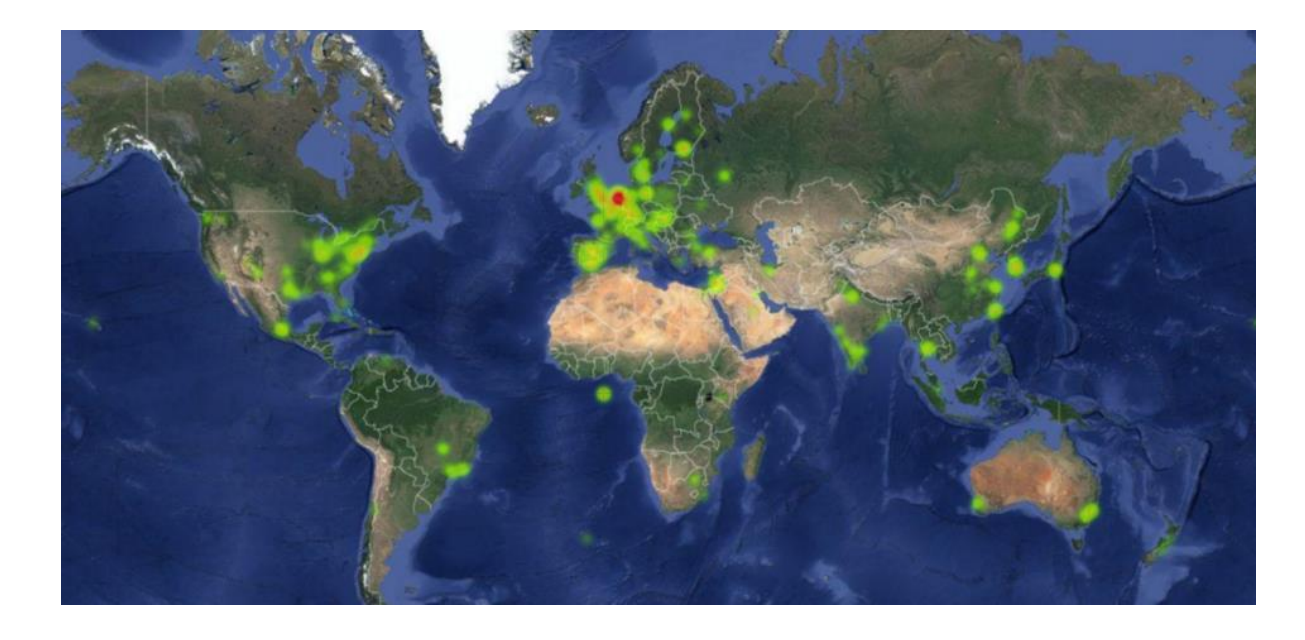

## 季玉1,陈超美2

 1.首都经济贸易大学-安全与环境工程学院
 2. Drexel University- College of Computing and Informatics

配套教程: 李杰, 陈超美著.CiteSpace科技文本挖掘及可视化[M].首都经济贸易大学出版社.2016. 作者博客: 李杰博客: <u>http://blog.sciencenet.cn/u/jerrycueb</u>; 陈超美博客: <u>http://blog.sciencenet.cn/u/ChaomeiChen</u>

# Step1.用Google Earth 打开Citespace生成的KMZ文件,选中打开的文件。单击右键 "save place as....."

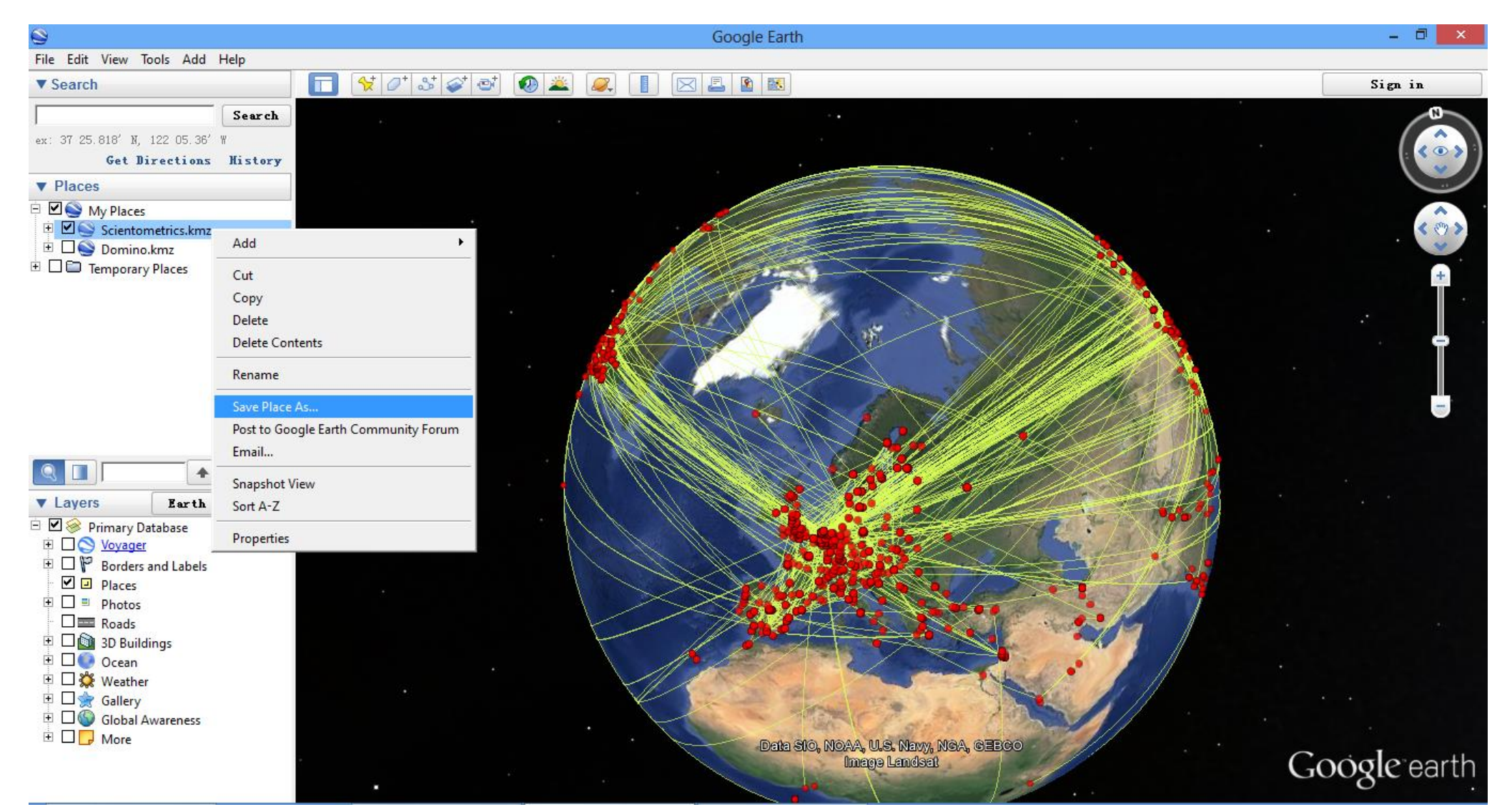

# Step2.将打开的KMZ文件保存为KML文件

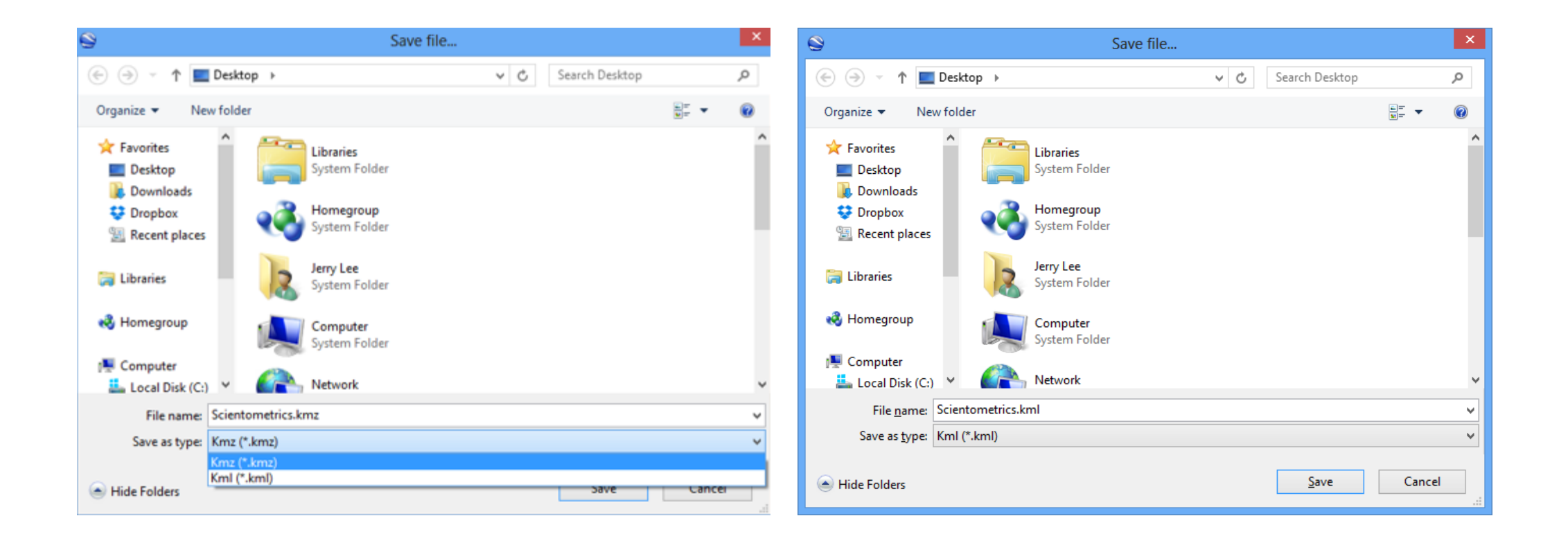

## Step3.在浏览器中输入网址(如果不能使用,请注册Gmail后再尝试) <u>https://www.google.com/fusiontables/data?dsrcid=implicit</u> 点击页面的"选择文件",加载保存的KML文件。

| Import new table                                                 |                                                                                                    | ×  | 0                                                                                      | Open                 |               |                  | ×           |
|------------------------------------------------------------------|----------------------------------------------------------------------------------------------------|----|----------------------------------------------------------------------------------------|----------------------|---------------|------------------|-------------|
| import new table                                                 |                                                                                                    |    | 🔄 🏵 👻 🕆 🌗 א КМ                                                                         | IL                   | <b>∨ Ċ</b> Se | earch KML        | Q,          |
|                                                                  | +                                                                                                    | _  | Organize 👻 New folder                                                                  | r                    |               |                  |             |
| From this computer                                               | 选择文件 未选择任何文件                                                                                                    |    | ☆ Favorites                                                                            | Name                 |               | Date modified    | Туре        |
| Google Spreadsheets                                              | You can upload spreadsheets, delimited text files (.csv,<br>.tsv, or .txt), and Keyhole Markup Language files<br>(.kml) Learn more |    | <ul> <li>Desktop</li> <li>Downloads</li> <li>Dropbox</li> <li>Recent places</li> </ul> | Scientometrics.kml   |               | 12/29/2015 21:22 | KML         |
|                                                                  |                                                                                                    |    | Cibraries                                                                              |                      |               |                  |             |
|                                                                  | Or search public data tables                                                                                                    |    | Computer<br>Local Disk (C:)<br>Local (D:)<br>Local (E:)<br>Local Disk (F:)             |                      |               | _                |             |
| New to Fusion Tables?<br>Take a peek! <u>Play with a data se</u> | et or <u>try a tutorial</u> . <b>Cancel</b> « Back <b>Next</b>                                                                     | 20 | File na                                                                                | < Scientometrics.kml | ✓ F           | デ<br>            | ><br>Cancel |

# Step4. 加载结束后点击"Next", 等待数 据加载结束。

| Import new table                                                        |                                                                                                    | × | Import new table                                                                                                    |
|-------------------------------------------------------------------------|----------------------------------------------------------------------------------------------------|---|----------------------------------------------------------------------------------------------------|
| From this computer Google Spreadsheets Create empty table               | 选择文件 Scientometrics.kml<br>You can upload spreadsheets, delimited text files (.csv,<br>.tsv, or .txt), and Keyhole Markup Language files<br>(.kml) Learn more |   | From this computer       选择文件 Scientometrics.kml            Google Spreadsheets        You can upload spreadsheets, delimited text files (.csv, .tsv, or .txt), and Keyhole Markup Language files (.kml) Learn more            Create empty table           Learn more |
| <b>New to Fusion Tables?</b><br>Take a peek! <u>Play with a data se</u> | Or search public data tables Cancel « Back Next set or try a tutorial.                                                                                        |   | Or search public data tables         Q         New to Fusion Tables?         Take a peek! Play with a data set or try a tutorial.                                                                                                    |

## Step5.加载结束后,继续点击Next。保持默认设置点击Finish

| Import new table                                                  |                                                                                                    |      |                                                                                                    | ×                     | Import new table                                     |                                                                          |
|-------------------------------------------------------------------|----------------------------------------------------------------------------------------------------|------|----------------------------------------------------------------------------------------------------|-----------------------|------------------------------------------------------|--------------------------------------------------------------------------|
| Column names are in row                                           | 1 -                                                                                                    |      |                                                                                                    |                       | Table name                                           | Scientometrics                                                           |
| 1                                                                 | desc                                                                                                    | name | geom                                                                                                    | <u> </u>              |                                                      |                                                                          |
| 2                                                                 | <ul> <li><a<br>href="http://dx.doi.or</a<br></li> </ul>                                                                                                    |      | <point><br/><coordinates>0.0,0<br/><!--</td--><td></td><td>Allow export</td><td></td></coordinates></point> |                       | Allow export                                         |                                                                          |
| 3                                                                 | 3 China <polygon><br/><outerboundaryls><br/><linearring><br/><coordinates< td=""><td><polygon></polygon></td><td></td><td>Attribute data to</td><td>(2)</td></coordinates<></linearring></outerboundaryls></polygon> |      | <polygon></polygon>                                                                                         |                       | Attribute data to                                    | (2)                                                                      |
|                                                                   |                                                                                                    |      |                                                                                                    | Attribution page link |                                                      |                                                                          |
| 4                                                                 |                                                                                                    |      | <point></point>                                                                                             |                       |                                                      |                                                                          |
|                                                                   | • <a<br>href="http://dx.doi.or</a<br>                                                                                                    |      | <coordinates>114.2</coordinates>                                                                            |                       | Description                                          | Imported at Tue Dec 29 12:30:36 PST 2015 from Scientometrics.kml.        |
| 5                                                                 |                                                                                                    |      | <polygon></polygon>                                                                                         |                       |                                                      |                                                                          |
|                                                                   |                                                                                                    |      | <outerboundaryls><br/><linearring></linearring></outerboundaryls>                                           | Ŧ                     |                                                      | For example, what would you like to remember about this table in a year? |
| Rows before the header row                                        | w will be ignored.                                                                                                    |      |                                                                                                    |                       |                                                      |                                                                          |
| <b>New to Fusion Tables</b><br>Take a peek! <u>Play with a da</u> | <b>?</b><br>t <u>a set</u> or <u>try a tutorial</u> .                                                                                                    | Can  | cel « Back Nex                                                                                              | t »                   | New to Fusion Tab<br>Take a peek! <u>Play with</u> : | a data set or try a tutorial. Cancel « Back Finish                       |

#### Step6. 等待数据在地图上进行配对,结束后有三个标签 "Rows1"、"Cards"和"Map of geometry"。 点击"Map of geometry"进入数据的地理可视化界面

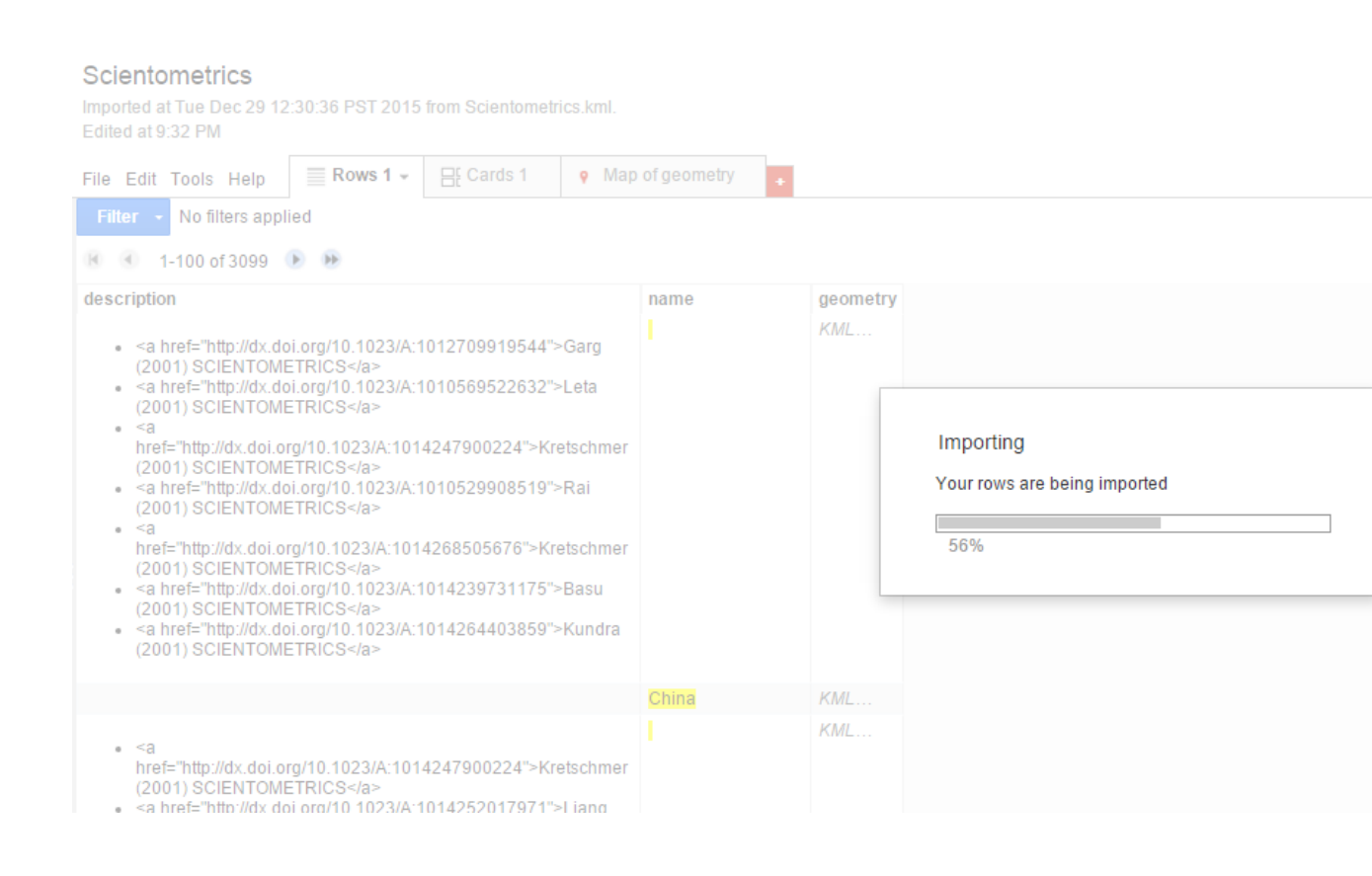

#### Scientometrics

Imported at Tue Dec 29 12:30:36 PST 2015 from Scientometrics.kml. Edited at 9:32 PM

 File Edit Tools Help
 Rows 1 +
 E Cards 1
 Map of geometry

 Filter +
 No filters applied

#### 📧 🕘 1-100 of 4687 🕟 🕩

| description                                                                                                    | name  | geometry |
|----------------------------------------------------------------------------------------------------|-------|----------|
| <ul> <li><a href="http://dx.doi.org/10.1023/A:1012709919544">Garg<br/>(2001) SCIENTOMETRICS</a></li> <li><a href="http://dx.doi.org/10.1023/A:1010569522632">Leta<br/>(2001) SCIENTOMETRICS</a></li> <li><a<br>href="http://dx.doi.org/10.1023/A:1014247900224"&gt;Kretschmer<br/>(2001) SCIENTOMETRICS</a<br></li> <li><a href="http://dx.doi.org/10.1023/A:1014247900224">Kretschmer<br/>(2001) SCIENTOMETRICS</a></li> <li><a href="http://dx.doi.org/10.1023/A:1014247900224">Kretschmer<br/>(2001) SCIENTOMETRICS</a></li> <li><a href="http://dx.doi.org/10.1023/A:101426908519">Rai<br/>(2001) SCIENTOMETRICS</a></li> <li><a href="http://dx.doi.org/10.1023/A:1014268505676">Kretschmer<br/>(2001) SCIENTOMETRICS</a></li> <li><a href="http://dx.doi.org/10.1023/A:1014239731175">Basu<br/>(2001) SCIENTOMETRICS</a></li> <li><a href="http://dx.doi.org/10.1023/A:1014264403859">Kundra<br/>(2001) SCIENTOMETRICS</a></li> <li><a href="http://dx.doi.org/10.1023/A:1014264403859">Kundra<br/>(2001) SCIENTOMETRICS</a></li> </ul> |       | KML      |
|                                                                                                    | China | KML      |
| <ul> <li><a<br>href="http://dx.doi.org/10.1023/A:1014247900224"&gt;Kretschmer<br/>(2001) SCIENTOMETRICS</a<br></li> <li><a href="http://dx.doi.org/10.1023/A:1014252017971">Liang<br/>(2001) SCIENTOMETRICS</a></li> <li><a<br>href="http://dx.doi.org/10.1023/A:1014268505676"&gt;Kretschmer<br/>(2001) SCIENTOMETRICS</a<br></li> </ul>                                                                                                    | 1     | KML      |

#### Step7. 进入地理可视化界面。默认的视图为Feature map, 主要是以地理位置的点和关系连线组成。

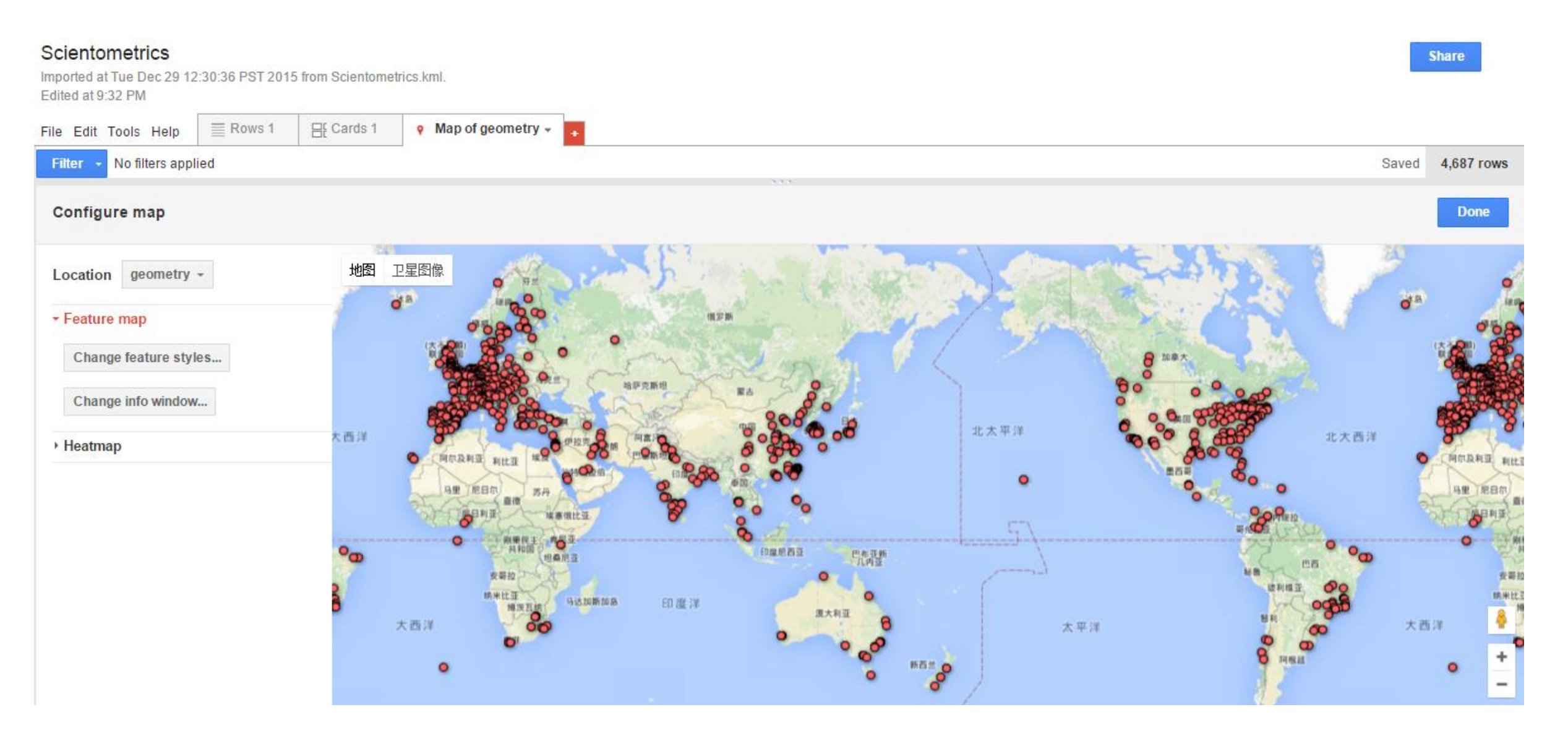

#### 使用鼠标左键可以拖动地图,使用鼠标的滚轮可以局部放大地图。这样节点 之间的关系连线就会显示出来。

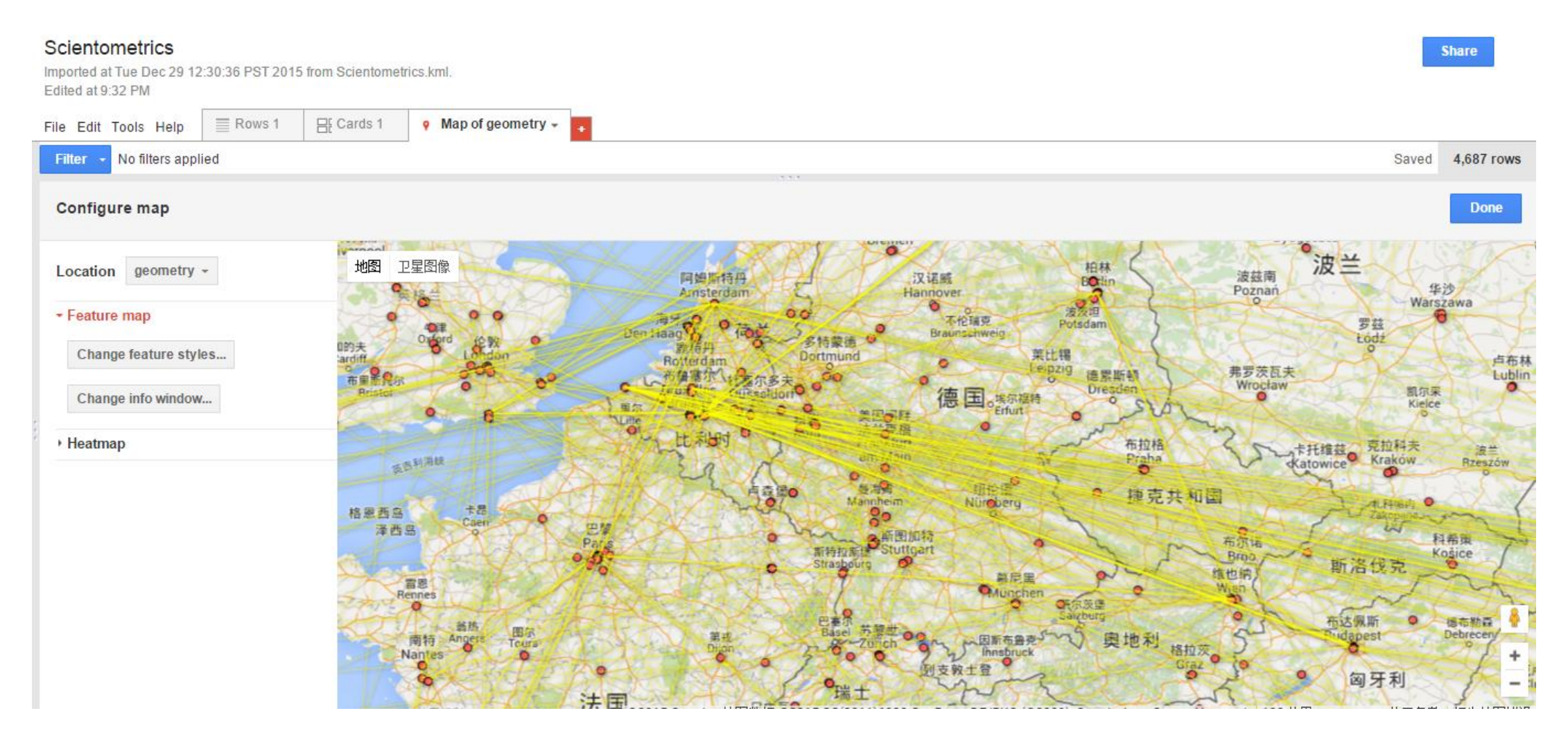

#### 点击Change feature style,可以对点的属性和线的属性进行编辑。

#### Scientometrics

| File Edit Tools Help                                                                                                    | ≣ Rows 1 | E Cards 1 | 9 Map c      | Change map featu                                                                                                    | re styles                                                          | ~ |
|----------------------------------------------------------------------------------------------------|----------|-----------|--------------|----------------------------------------------------------------------------------------------------|--------------------------------------------------------------------|---|
| Filter       No filters app         Configure map         Location       geometry         • Feature map         Change feature sty         Change info window         • Heatmap | lied<br> | 地图        |              | Points<br>Marker icon<br>Polygons<br>Fill color<br>Border color<br>Border width<br>Lines<br>Line color<br>Line width<br>Legend<br>Automatic legend | Line widths<br>Fixed Column Buckets<br>• Fixed width<br>Width 1 px |   |
|                                                                                                    |          |           | 百思<br>Rennes |                                                                                                    | Save Cancel                                                        |   |

### Step8. 点击Heatmap则可以切换到热力图。

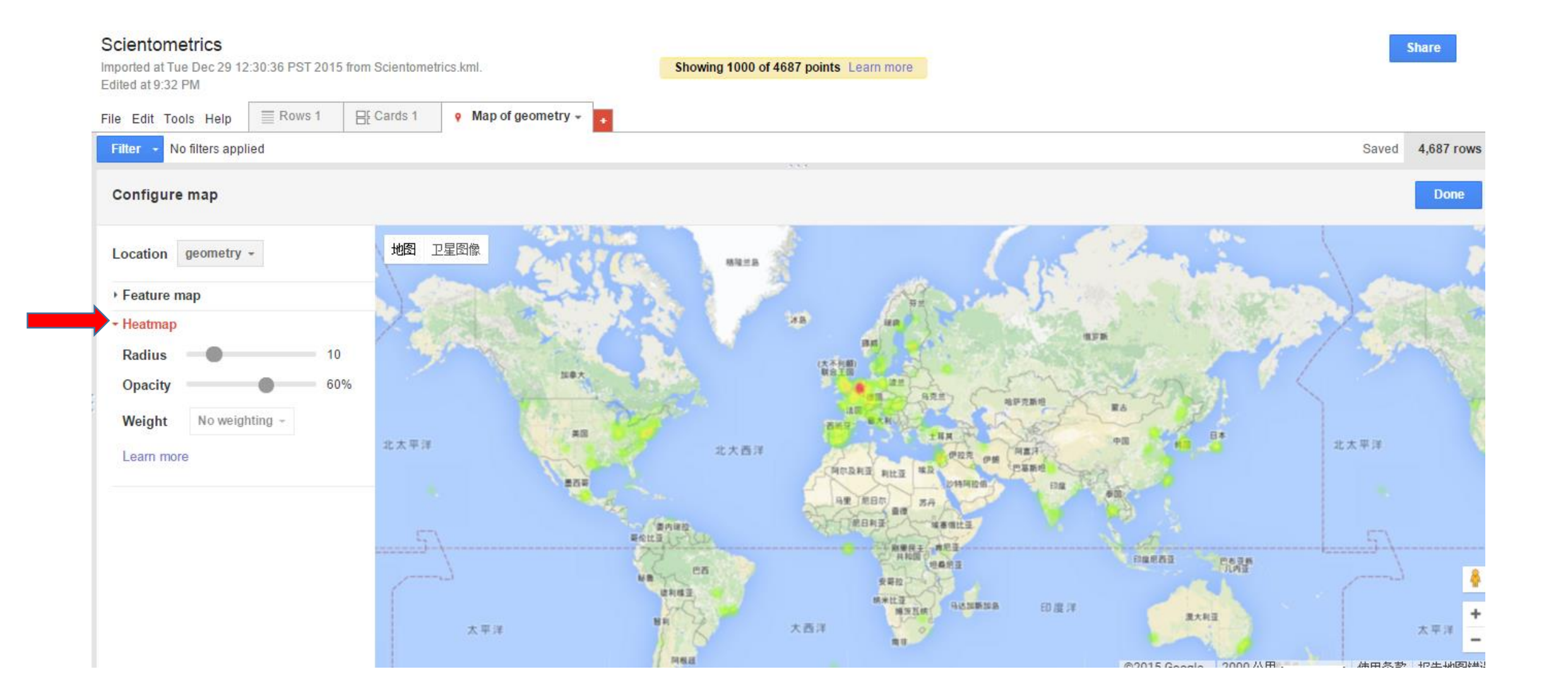

#### Radius(半径或范围)可以对热力图的缓冲细度进行设置

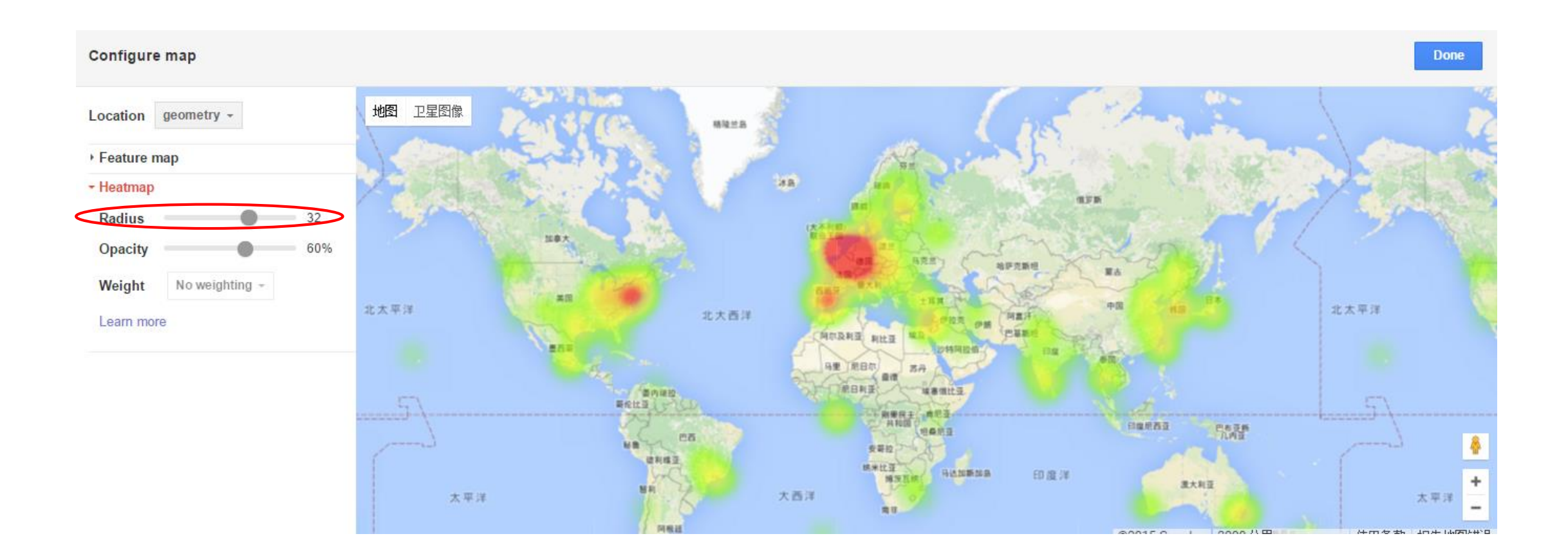

## Opacity(透明度)可以对热力图的的透明度进行调整。

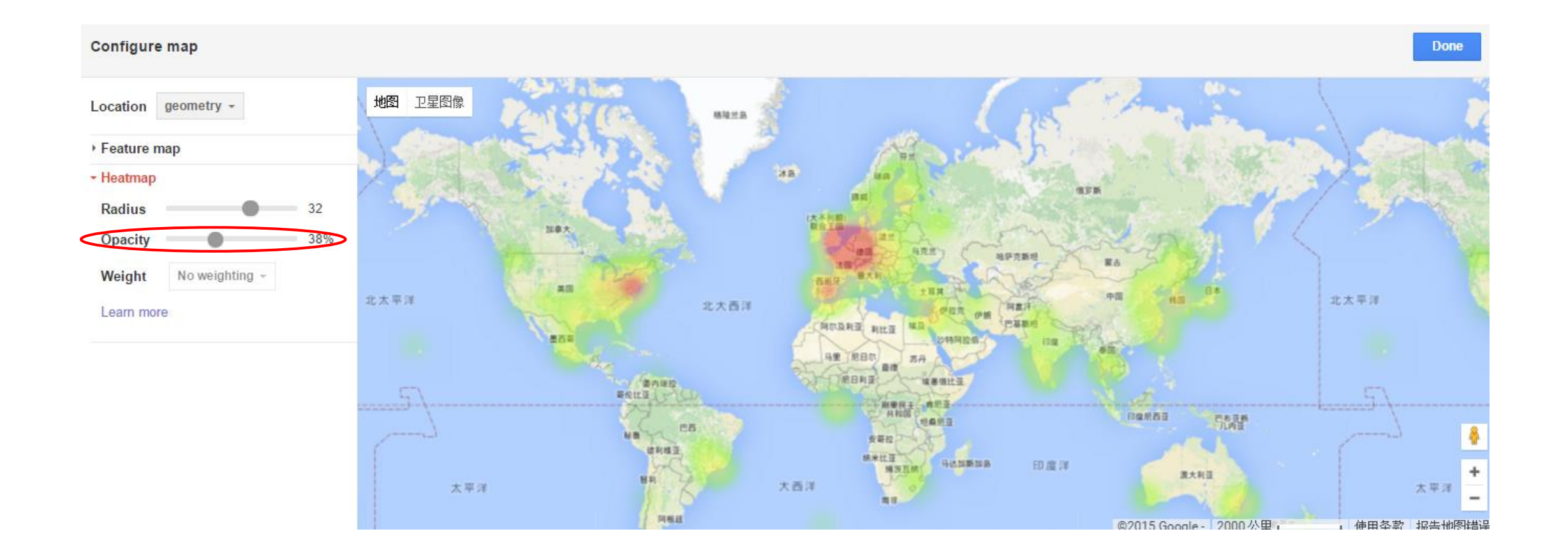

## 本案例最终使用的热力图参数如下,完成后点击Done。

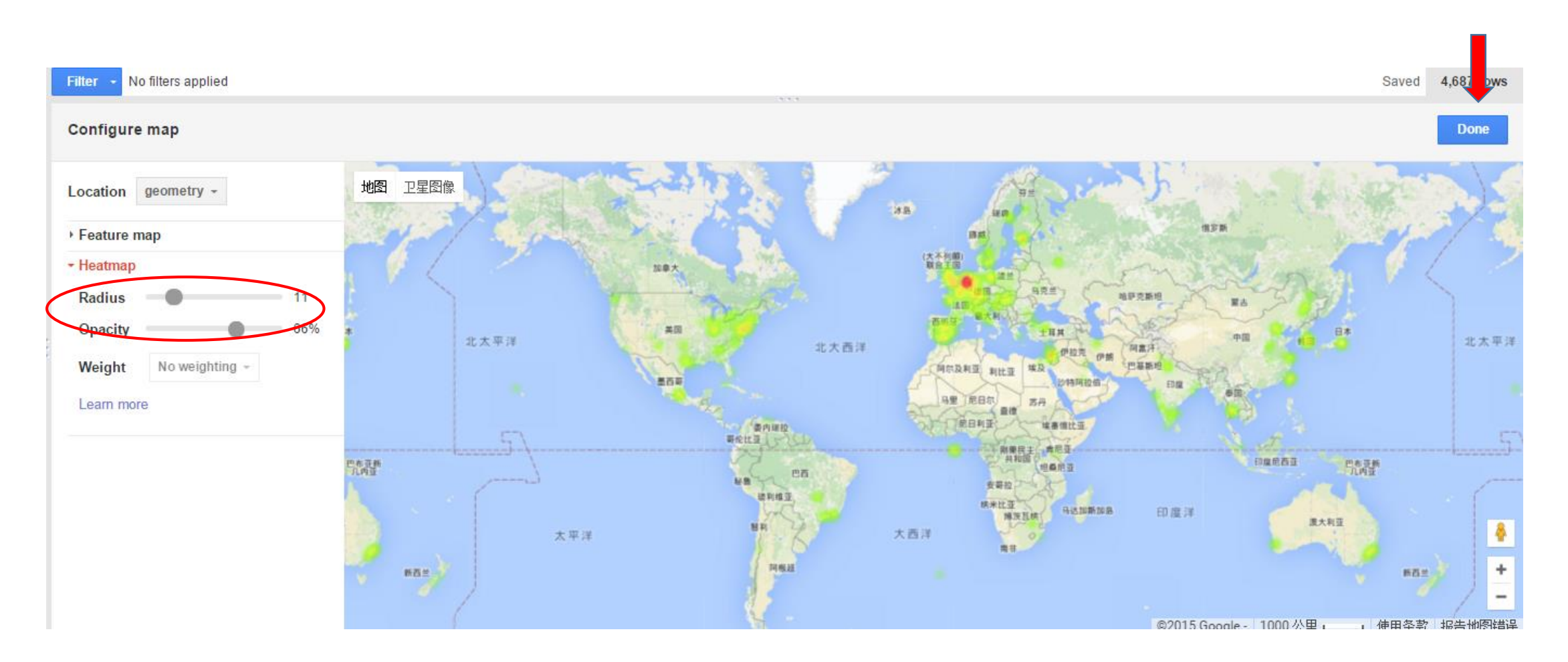

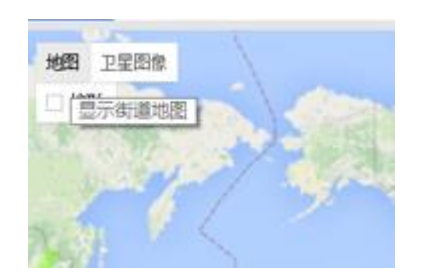

# 热力图结果1: 默认的为"地图"

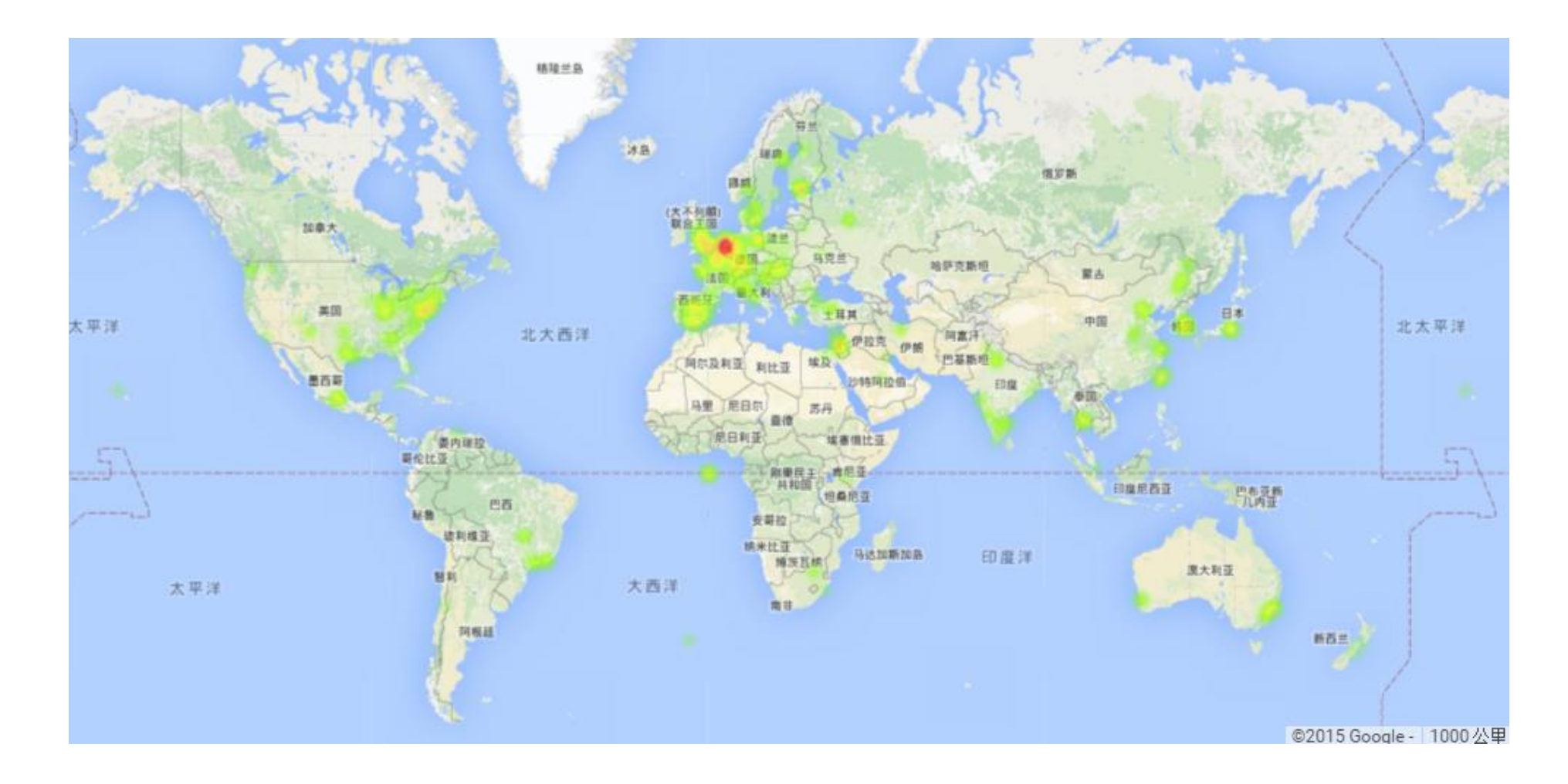

# 热力图结果2: 点击"卫星图像"

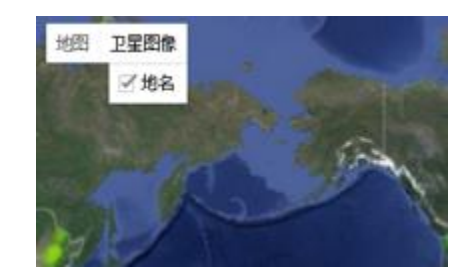

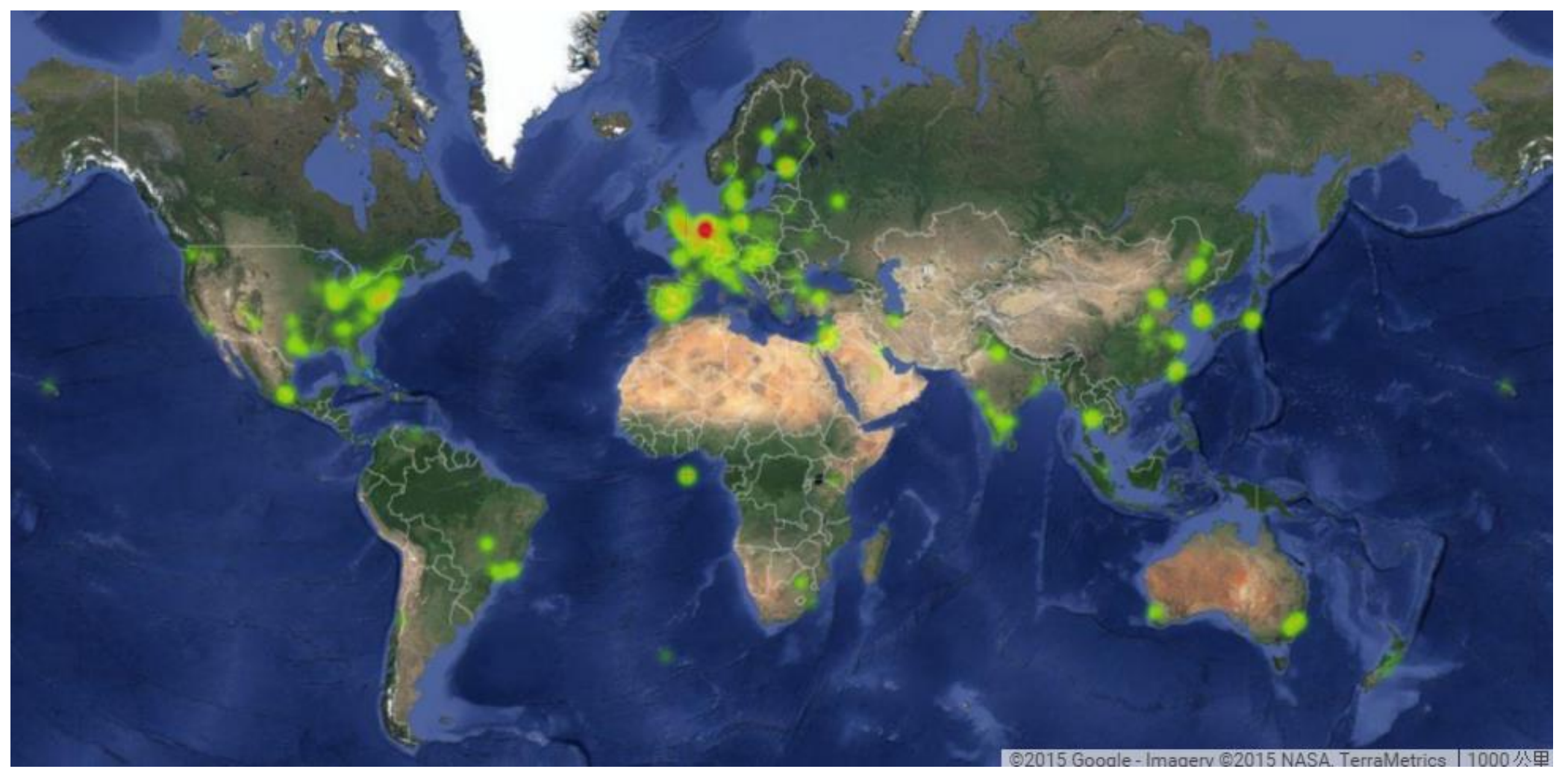

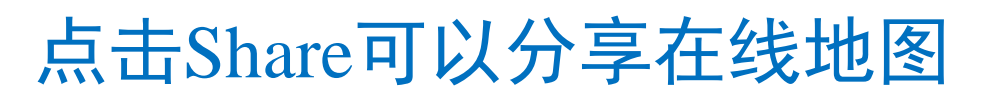

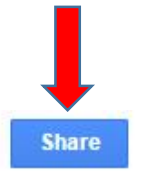

Saved 4,687 rows

+

#### Scientometrics

Imported at Tue Dec 29 12:30:36 PST 2015 from Scientometrics.kml. Edited at 9:32 PM Showing 1000 of 4687 points Learn more

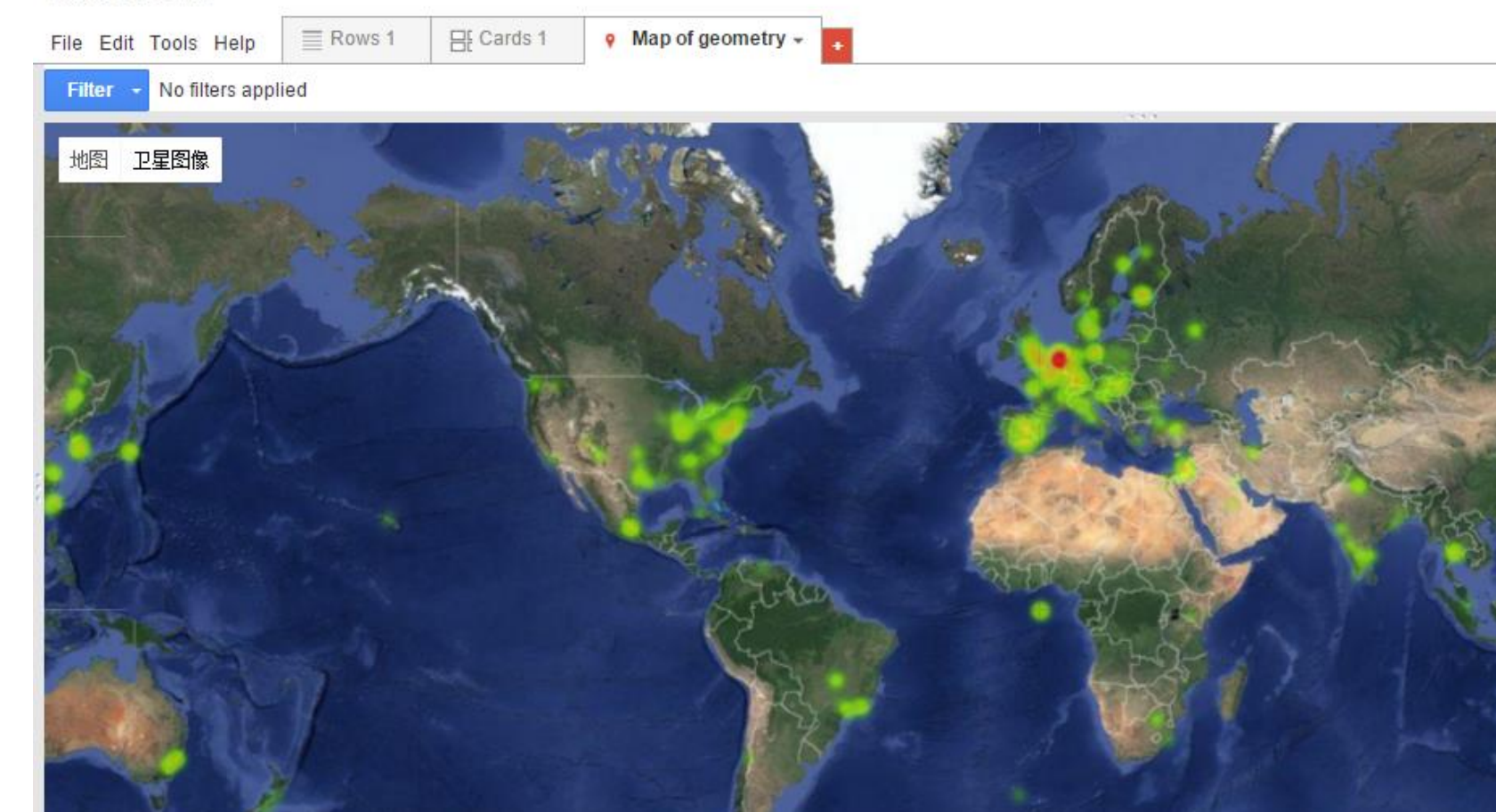

#### https://www.google.com/fusiontables/DataSource?docid=1t3d DTj5N0kd-hh81K9TRVWImfXh\_zBkX7liVAr2m

#### Scientometrics

| File Edit Tools Help     | E Rows 1 | • Map of g |
|--------------------------|----------|------------|
| Filter - No filters appl | ied      |            |
| 地图卫星图像                   |          |            |
|                          |          |            |
|                          |          |            |

| Showing 1000 of 4687 points Learn more                                            | Share                                                                                         |
|-----------------------------------------------------------------------------------|-----------------------------------------------------------------------------------------------|
| Sharing setting                                                                   |                                                                                               |
| Link to share (only accessible by collaborators)                                  | Saved 4,687 rows                                                                              |
| https://www.google.com/fusiontables/DataSource?docid=1t3dE                        | DTj5N0kd-hh81K9T                                                                              |
| Share link via: 🎽 🎦 丁                                                             |                                                                                               |
| Who has access                                                                    |                                                                                               |
| Private - Only you can access                                                     | Change                                                                                        |
| li jie (you)<br>lijie.jerry.china@gmail.com                                       |                                                                                               |
|                                                                                   | Link sharing                                                                                  |
|                                                                                   | On - Public on the web<br>Anyone on the Internet can find and access. No sign-in<br>required. |
| Enter names or email addresses                                                    | On - Anyone with the link     Anyone who has the link can access. No sign-in required.        |
| Owner settings Learn more  Prevent editors from changing access and adding new pe | Off - Specific people<br>Shared with specific people.                                         |
| Done                                                                              | Access: Anyone (no sign-in required) Can view                                                 |
|                                                                                   | Save Cancel                                                                                   |

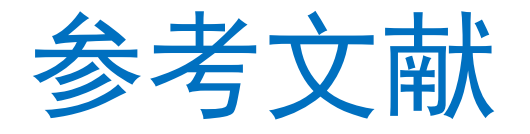

- 1. Chen, C. (2015) How to Use CiteSpace. <u>https://leanpub.com/howtousecitespace</u>
- 2. 李杰,陈超美.如何使用CiteSpace的一组示范及常见问题解答<u>http://blog.sciencenet.cn/blog-496649-838067.html</u>
- 3. 李杰. CiteSpace中文指南. <u>http://blog.sciencenet.cn/blog-496649-886962.html</u>
- 4. 李杰,陈超美. (2016) CiteSpace科技文本挖掘及可视化[M]. 首都经济贸易大学出版社.
- 5. 李杰,(2015)安全科学知识图谱导论[M].化学工业出版社.
- 6. 李杰等,(2014)安全科学技术信息检索基础[M].首都经济贸易大学出版社.
- 7. 陈悦,陈超美等 (2014) 引文空间分析原理与应用[M].科学出版社.